# BUKU PETUNJUK TEKNIS (USER MANUAL)

## PENGELOLAAN WEB MAIL PEMERINTAH KOTA PEMATANGSIANTAR SUMATERA UTARA

### DINAS KOMUNIKASI DAN INFORMATIKA PEMERINTAH KOTA PEMATANGSIANTAR 2022

| PROSEDUR PENGELOLAAN EMAIL PEMERINTAH KOTA | 3  |
|--------------------------------------------|----|
| PROSEDUR LOGIN                             | 4  |
| MENGIRIM EMAIL                             | 8  |
| LOGOUT                                     | 10 |

### DAFTAR GAMBAR

| Gambar 1 Tampilan Halaman Koneksi Mail Pematangsiantar                        | 4  |
|-------------------------------------------------------------------------------|----|
| Gambar 2 Halaman Proses Login ke Webmail Pematangsiantar                      | 4  |
| Gambar 3 Halaman Proses Login 2 ke Webmail Pematangsiantar                    | 5  |
| Gambar 4 Halaman Menu Login Username dan Password                             | 5  |
| Gambar 5 Halaman Login Mail, Form Pengisian Username dan Password             | 6  |
| Gambar 6 Halaman Utama Webmail, Telah Login Ke Webmail Pematangsiantar        | 6  |
| Gambar 7 Halaman Belum Pernah Login, Pergantian Password Lama dengan Password | 7  |
| Gambar 8 Halaman Proses Pengiriman Pesan Baru (New Message)                   | 8  |
| Gambar 9 Halaman Compose atau Buat Pesan Baru Kepada Penerima (New Message)   | 8  |
| Gambar 10 Tampilan Halaman Tombol Send / Kirim Ke Alamat Penerima             | 9  |
| Gambar 11 Tampilan Halaman Logout                                             | 10 |
| Gambar 12 Tampilan Halaman Logout Telah Berhasil                              | 10 |

#### **PROSEDUR PENGELOLAAN EMAIL PEMERINTAH KOTA**

Email Resmi Pemerintah Kota Pematangsiantar dengan domain pematangsiantar.go.id dipergunakan untuk kegiatan kegiatan Pemerintahan Kota Pematangsiantar. E-mail merupakan media surat elektronik yang resmi dan aman dalam kegiatan kedinasan sehingga terwujud birokrasi modern dengan komunikasi yang cepat, efektif, efisien di Lingkungan Pemerintah Kota Pematangsiantar. Dalam pengelolaan e-mail resmi yang harus memperhatikan hal berikut:

- 1. Email Resmi Pemerintah Kota dan Perangkat Daerah wajib dibubuhkan pada Kop Surat;
- 2. Email Resmi Pemerintah Kota dan Perangkat Daerah digunakan untuk mengirim dan menerima surat elektronik terkait tugas kedinasan.

Adapun prosedur pengelolaan e-mail resmi Pemerintah Kota adalah sebagai berikut:

- Alamat email resmi Pemerintah Kota (termasuk password) masing-masing Organisasi Perangkat Daerah tercantum dalam lampiran surat Sekretaris Daerah Nomor 096/1229/111/2022 Tanggal 01 Maret 2022 tentang Penyampaian Alamat E-mail OPD.
- 2. Akses e-mail resmi melalui situs resmi <u>https://mail.pematangsiantar.go.id</u> dengan menggunakan web browser terupdate seperti *Google Chrome, Mozilla Firefox, Opera*, ataupun *Internet Explorer*.
- 3. Masukan *username* dan *password* yang telah diberikan. Klik tombol login untuk masuk ke halaman akun webmail Pemerintah Kota Pematangsiantar.
- 4. Segera ganti *password default* Anda dengan password baru. Dan untuk login selanjutnya menggunakan *password* baru tersebut sehingga diharapkan untuk mengingat dengan cermat.
- 5. Apabila terjadi kendala pada email resmi seperti gagal login, lupa password, dll, Maka dimohon menghubungi narahubung atau Dinas Komunikasi dan Informatika Pematangsiantar di tempat.

#### **PROSEDUR LOGIN**

Untuk memulai akses e-mail resmi Pemerintah Pota Pematangsiantar di jaringan internet Anda, adalah sebagai berikut:

1. Buka web browser (Google Chrome/Mozilla Firefox) dengan menginputkan alamat url berikut <a href="https://mail.pematangsiantar.go.id">https://mail.pematangsiantar.go.id</a> lengkap menggunakan url secure <a href="https://mail.pematangsiantar.go.id">https://mail.pematangsiantar.go.id</a> lengkap menggunakan url secure <a href="https://mail.pematangsiantar.go.id">https://mail.pematangsiantar.go.id</a> lengkap menggunakan url secure <a href="https://mail.pematangsiantar.go.id">https://mail.pematangsiantar.go.id</a> lengkap menggunakan url secure <a href="https://mail.pematangsiantar.go.id">https://mail.pematangsiantar.go.id</a> lengkap menggunakan url secure <a href="https://mail.pematangsiantar.go.id">https://mail.pematangsiantar.go.id</a> lengkap menggunakan url secure <a href="https://mail.pematangsiantar.go.id">https://mail.pematangsiantar.go.id</a> lengkap menggunakan url secure <a href="https://mail.pematangsiantar.go.id">https://mail.pematangsiantar.go.id</a> lengkap menggunakan url secure <a href="https://mail.pematangsiantar.go.id">https://mail.pematangsiantar.go.id</a> lengkap menggunakan url secure <a href="https://mail.pematangsiantar.go.id">https://mail.pematangsiantar.go.id</a> lengkap menggunakan url secure <a href="https://mail.pematangsiantar.go.id">https://mail.pematangsiantar.go.id</a> lengkap menggunakan url secure <a href="https://mail.pematangsiantar.go.id">https://mail.pematangsiantar.go.id</a> lengkap menggunakan url secure <a href="https://mail.pematangsiantar.go.id">https://mail.pematangsiantar.go.id</a> lengkap menggunakan url secure <a href="https://mail.pematangsiantar.go.id">https://mail.pematangsiantar.go.id</a> lengkap menggunakan url secure <a href="https://mail.pematangsiantar.go.id">https://mail.pematangsiantar.go.id</a> lengkap menggunakan url secure <a href="https://mail.pematangsiantar.go.id">https://mail.pematangsiantar.go.id</a> lengkap menggunakan url secure <a href="https://mail.pematangsiantar.go.id">https://mail.pematangsiantar.go.id</a> lengkap menggunakan url secure

| S Privacy error × +                                     |                                                                                          | ~ |     | o ×      |
|---------------------------------------------------------|------------------------------------------------------------------------------------------|---|-----|----------|
| ← → C ▲ Not secure   https://mail.pematangsiantar.go.id |                                                                                          |   | * 0 | <b>(</b> |
|                                                         |                                                                                          |   |     |          |
|                                                         |                                                                                          |   |     |          |
|                                                         |                                                                                          |   |     |          |
|                                                         |                                                                                          |   |     |          |
|                                                         | A                                                                                        |   |     |          |
|                                                         |                                                                                          |   |     |          |
|                                                         | Your connection is not private                                                           |   |     |          |
|                                                         | Attackers might be trying to steal your information from mail.pematangsiantar.go.id (for |   |     |          |
|                                                         | example, passwords, messages, or credit cards). <u>Learn more</u>                        |   |     |          |
|                                                         | NET-ERR_CERT_AUTHORITY_INVALID                                                           |   |     |          |
|                                                         | ₽                                                                                        |   |     |          |
|                                                         | Q To get Chrome's highest level of security, turn on enhanced protection                 |   |     |          |
|                                                         |                                                                                          |   |     |          |
|                                                         |                                                                                          |   |     |          |
|                                                         | Advanced Back to safety                                                                  |   |     |          |
|                                                         |                                                                                          |   |     |          |
|                                                         |                                                                                          |   |     |          |
|                                                         |                                                                                          |   |     |          |
|                                                         |                                                                                          |   |     |          |
|                                                         |                                                                                          |   |     |          |
|                                                         |                                                                                          |   |     |          |
|                                                         |                                                                                          |   |     |          |

Gambar 1 Tampilan Halaman Koneksi Mail Pematangsiantar

2. Selanjutnya klik Advanced (1) lalu akan muncul gambar tampilan baru, klik link Proceed to mail.pematangsiantargo.id (unsafe) (2) seperti gambar berikut ini:

| S Privacy error × +                                     |                                                                                                    | ~ - <b>o</b> × |
|---------------------------------------------------------|----------------------------------------------------------------------------------------------------|----------------|
| ← → C ▲ Not secure   https://mail.pematangsiantar.go.id |                                                                                                    | 🖻 🖈 🗅 😩 :      |
| 1                                                       | Your connection is not private<br>Attackers might be trying to steal your information from mail.pematangsiantar.go.id (for example, passwords, messages, or credit cards). Learn more<br>NET:ERR_CERT_AUPHORITY_INVALID<br>To get Chrome's highest level of security, turn on enhanced protection<br>Advanced<br>Back to safery |                |

Gambar 2 Halaman Proses Login ke Webmail Pematangsiantar

| Privacy error x +                                       |                                                                                                    | × – 🗆 ×   |
|---------------------------------------------------------|----------------------------------------------------------------------------------------------------|-----------|
| ← → C ▲ Not secure   https://mail.pematangsiantar.go.id |                                                                                                    | 🖻 🖈 🖻 🜲 🗄 |
|                                                         |                                                                                                    |           |
|                                                         |                                                                                                    |           |
|                                                         |                                                                                                    |           |
|                                                         |                                                                                                    |           |
|                                                         | Your connection is not private                                                                                                    |           |
|                                                         | Attackers might be trying to steal your information from <b>mail.pematangsiantar.go.id</b> (for<br>example, passwords, messages, or credit cards). <u>Learn more</u> |           |
|                                                         | NET::ERR_CERT_AUTHORITY_INVAUD                                                                                                    |           |
|                                                         | Q To get Chrome's highest level of security, <u>turn on enhanced protection</u>                                                                                      |           |
|                                                         | Hide advanced Back to safety                                                                                                    |           |
|                                                         | This server could not prove that it is mail.pematangsiantar.go.ld; its security certificate is                                                                       |           |
|                                                         | not trusted by your computer's operating system. This may be caused by a                                                                                             |           |
|                                                         | misconfiguration or an attacker intercepting your connection.                                                                                                    |           |
| 2                                                       | Proceed to mail.pematangsiantar.go.id.(unsafe)                                                                                                    |           |
|                                                         |                                                                                                    |           |

Gambar 3 Halaman Proses Login 2 ke Webmail Pematangsiantar

3. Selanjutnya akan tampil Menu Login seperti gambar berikut:

| 7 Zimbra Web Client Sion In x +                                                                                                    | $\sim$ | _   | 0 | × |  |
|----------------------------------------------------------------------------------------------------|--------|-----|---|---|--|
| ← → C ▲ Not secure https://mail.pematangsiantar.go.id                                                                                                    | 0 0    | * 1 |   | : |  |
| Sign In         Uterrane         Uterrane |        |     |   |   |  |

Gambar 4 Halaman Menu Login Username dan Password

4. Pastikan sudah benar, lalu Isikan **Username** (1) dan **Password** (2) email Pemerintah Kota Pematangsiantar, kemudian tekan tombol **Sign In** 

| Zimbra Web Client Sign In x +                                                                              | - a ×     |
|----------------------------------------------------------------------------------------------------|-----------|
| ← → C 🔺 Not secure   Https://mail.pematangsiantar.go.id                                                    | 🖻 🖈 🗅 🌲 E |
|                                                                                                    |           |
| zimbra<br>sign In                                                                                          |           |
| Username       bimeningkat@mail pematangsiantar go id       Password       Sign In                         |           |
| Web App Version Default Veb App Version                                                                    |           |
| Copyright © 2005-2021 Synacor, Inc. All rights reserved "Zmbra" is a registered trademark of Synacor, Inc. |           |

Gambar 5 Halaman Login Mail, Form Pengisian Username dan Password

5. Maka akan muncul tampilan **Halaman Utama Email** seperti pada gambar dibawah berikut ini, **Apabila** belum pernah login sebelumnya maka Organisasi Perangkat Daerah diwajibkan untuk mengubah password milik sendiri seperti di Langkah nomor 6 (Petunjuk Dibawah Berikut):

| Zimbra: Inbox                       | ×                    | +                     |                   |              |           |                 |            |       | ~ - 0 ×                |
|-------------------------------------|----------------------|-----------------------|-------------------|--------------|-----------|-----------------|------------|-------|------------------------|
| ← → C ▲ N                           | lot secure   https:/ | //mail.pematangsianta | r.go.id/#1        |              |           |                 |            | * & ± | o 🛪 🖬 😩 E              |
| © zimbra <sup>.</sup>               |                      |                       |                   |              |           |                 | 🖂 🔻 Search | Q     | Boi Meningkat Manalu 👻 |
| Mail Contacts                       | Calendar             | Tasks Briefcase       | Open Drive        | Preferences  |           |                 |            |       | U                      |
| New Message                         | Reply                | Reply to All Forward  | Archive Delete    | Spam 👜 🕶 🖉 🕶 | Actions 👻 |                 |            |       | Read More 🛛 🔍 View 👻   |
| <ul> <li>Mail Folders</li> </ul>    | Sorted by D          | Date 🔽                |                   |              |           |                 |            |       |                        |
| 🕹 Inbox                             | •                    |                       |                   |              |           |                 |            |       |                        |
| 🛅 Sent                              |                      |                       | No results found. |              |           |                 |            |       |                        |
| 🗊 Drafts                            |                      |                       |                   |              |           |                 |            |       |                        |
| 🐻 Junk                              |                      |                       |                   |              |           |                 |            |       |                        |
| Trash                               |                      |                       |                   |              |           |                 |            |       |                        |
| Searches                            | 0                    |                       |                   |              |           |                 |            |       |                        |
| Tags                                | 0                    |                       |                   |              |           |                 |            |       |                        |
| ► Zimlets                           |                      |                       |                   |              |           | N               |            |       |                        |
|                                     |                      |                       |                   |              |           | Le <sup>2</sup> |            |       |                        |
|                                     |                      |                       |                   |              |           |                 |            |       |                        |
|                                     | 1019                 |                       |                   |              |           |                 |            |       |                        |
|                                     |                      |                       |                   |              |           |                 |            |       |                        |
|                                     |                      |                       |                   |              |           |                 |            |       |                        |
|                                     |                      |                       |                   |              |           |                 |            |       |                        |
|                                     |                      |                       |                   |              |           |                 |            |       |                        |
|                                     |                      |                       |                   |              |           |                 |            |       |                        |
| 44 4 May 2022                       | • ••                 |                       |                   |              |           |                 |            |       |                        |
| S M T W T F                         | S 7                  |                       |                   |              |           |                 |            |       |                        |
| 8 9 10 11 12 13                     | 3 14                 |                       |                   |              |           |                 |            |       |                        |
| 15 16 17 18 19 20                   | 0 21                 |                       |                   |              |           |                 |            |       |                        |
| 22 23 24 25 26 27<br>29 30 31 1 2 3 | 4                    |                       |                   |              |           |                 |            | 1.000 |                        |
| 5 6 7 8 9 10                        | 0 11                 |                       |                   |              |           |                 |            | Chat  |                        |

Gambar 6 Halaman Utama Webmail, Telah Login Ke Webmail Pematangsiantar

Tampilan Halaman Login apabila anda **Belum Pernah Login** dan diharapkan mengubah password sesuai dengan keamanan password yang ada dan dimohon agar mengingat password tersebut. Seperti yang terlihat pada gambar dibawah ini.

Gambar 7 Halaman Belum Pernah Login, Pergantian Password Lama dengan Password

Username: NamaEmailAnda@mail.pematangsiantar.go.id

- (1) Password: Isikan password lama
- (2) New Password: Isikan password baru
- (3) Confirm Password: Isikan password baru untuk/agar dikonfirmasi, lalu tekan tombol Sign In
- 6. Akan muncul tampilan Halaman Utama Email berhasil login/sign in
- 7. Selesai

#### **CARA MENGIRIM EMAIL**

1. Perhatikan menu bar di sebelah kiri Halaman Utama Email, kemudian klik tombol New Message untuk mengirim email baru atau pesan baru seperti gambar berikut ini:

| Zimbra: Inbox × +                                                                                                    | ~ - <b>0</b> ×           |
|----------------------------------------------------------------------------------------------------|--------------------------|
| ← → C ▲ Not secure   https://mail.pematangsiantar.go.id/#1                                                                                                    | * @ 🖈 🖬 😩 i              |
| 🕲 zimbra 🔤 🗉 Search                                                                                                    | Q Boi Meningkat Manalu 👻 |
| Mail Contacts Calendar Tasks Briefcase Open Drive Preferences                                                                                                    | o                        |
| New Message   Reply Reply to All Forward Archive Delete Spam . The Archive Archive Delete Spam . The Archive Archive Delete Spam . The Archive Delete Spam . The Archive Delet | Read More 🛛 🔍 View 👻     |
| ▼ Mail Folders  ©  red by Date  *                                                                                                    |                          |
| 🛓 inbox 👻                                                                                                    |                          |
| Sent No results found.                                                                                                    |                          |
| Drafts Drafts                                                                                                    |                          |
| C Junk                                                                                                    |                          |
| in result                                                                                                    |                          |
| Searches                                                                                                    |                          |
| iags ₩                                                                                                    |                          |
|                                                                                                    |                          |
|                                                                                                    |                          |
|                                                                                                    |                          |
|                                                                                                    |                          |
|                                                                                                    |                          |
|                                                                                                    |                          |
|                                                                                                    |                          |
|                                                                                                    |                          |
| ₩ May 2022 ► ₩<br>S M T W T F S                                                                                                    |                          |
| 1 2 3 4 5 6 7                                                                                                    |                          |
| 8 9 10 11 12 13 14<br>15 16 17 18 19 20 21                                                                                                    |                          |
| 22 23 24 25 26 27 28                                                                                                    |                          |
| 29 30 31 1, 2, 3, 4<br>5 6 7 8 9 10 11                                                                                                    | Chat                     |

Gambar 8 Halaman Proses Pengiriman Pesan Baru (New Messag<mark>e</mark>)

2. Maka akan muncul tampilan formulir Halaman Compose untuk mengirim email seperti pada gambar berikut ini:

| Zimbra: Compose x +                                                                       |      | ~      | - 0       | J X      |
|-------------------------------------------------------------------------------------------|------|--------|-----------|----------|
| ← → C ▲ Not secure   https://mail.pematangsiantar.go.id/#2                                | @ ☆  | ه ۵    |           | 😩 :      |
| C zimbra Search                                                                           | Q    | Boi Me | ningkat l | Manalu 👻 |
| Mail Contacts Calendar Tasks Briefcase Open Drive Preferences Compose 🛛                   |      |        |           | U        |
| Send Cancel Save Draft 📈 Options •                                                        |      |        |           | 5        |
|                                                                                           |      | _      |           |          |
|                                                                                           |      |        |           |          |
| Tur data and data files from your desktoo to add attachments to this message              |      |        |           |          |
| Sans Server 12pt v Paragraph v B I U S I A v B v E Ξ Ξ Ξ × 66 Ε Ξ Ξ Ε Δ Ø Θ Ω - ⊞ v θ θ ↔ |      |        |           |          |
| 4                                                                                         |      |        |           |          |
| I                                                                                         |      |        |           |          |
|                                                                                           |      |        | )         |          |
|                                                                                           |      |        |           |          |
|                                                                                           |      |        |           |          |
|                                                                                           |      |        |           |          |
|                                                                                           |      |        |           | 5        |
|                                                                                           |      |        |           |          |
|                                                                                           |      |        |           |          |
|                                                                                           |      |        |           |          |
|                                                                                           |      |        |           |          |
|                                                                                           |      |        |           |          |
|                                                                                           | Chat |        |           | ÷        |

Gambar 9 Halaman Compose atau Buat Pesan Baru Kepada Penerima (New Message)

- (1) To: Digunakan untuk menuliskan alamat penerima mail
- (2) Cc: Digunakan untuk menuliskan alamat penerima Salinan pesan selain penerima mail
- (3) Subject: Digunakan untuk menuliskan subjek pesan (Judul Pesan)
- (4) Attach: Digunakan untuk apabila terdapat lampiran email berupa dokumen, foto, atau file lainnya sebagai pendukung pesan
- (5) Deskripsi: Digunakan untuk menuliskan isi pesan / paragraf pesan dengan sopan dan teliti
- 3. Jika pesan sudah benar diperhatikan dan benar dikoreksi, silahkan klik tombol **Send** untuk mengirimkan email seperti gambar berikut ini sebagai contoh.

| Zimbra: Compose x +                                                                                                    | ~             | – o ×                  |
|----------------------------------------------------------------------------------------------------|---------------|------------------------|
| ← → C ▲ Not secure   https://mail.pematangsiantar.go.id/#2                                                                                                    | i£ ☆ 1        | a 🖈 🖬 😩 E              |
| C zimbra                                                                                                    | Q             | 8oi Meningkat Manalu 👻 |
| Mail Contacts Calendar Tasks Briefcase Open Drive Preferences Ini Adalah Subj 🖾                                                                                                    |               | ŭ                      |
| Send Save Draft 🛣 Options 🔹                                                                                                    |               | 5                      |
| To: ("Boi Meningkat Manalu" <boimening compil="" nematangsiantar.go.id=""> ×)</boimening>                                                                                                    |               |                        |
|                                                                                                    |               |                        |
| Subject Ini Adalah Subjek Pesan Atau Judul Pesan Email                                                                                                    |               |                        |
| Attach + Tip: drag and drop files from your desktop to add attachments to this message.                                                                                                    |               |                        |
| Sans Senif $\vee$ 12pt $\vee$ Paragraph $\vee$ B $I$ U S $I_{\star}$ A $\vee$ A $\vee$ A $\vee$ E $\equiv$ $\equiv$ $\equiv$ $\approx$ 66 $\equiv$ $\equiv$ $\equiv$ $\equiv$ $@$ $? \odot \Omega  \equiv \checkmark \checkmark ?$ |               |                        |
| <u>Disini adalah isian atau deskripsi pesan, sopan ramah</u> dan <u>bertanggung jawab</u>                                                                                                    |               |                        |
| Selamat pagi Bapak/Ibu Terhormat Di Tempat.                                                                                                    |               |                        |
| Dinas Pematangsiantar                                                                                                    |               |                        |
| Terkait SPBE Pemerintah Kota Pematangsiantar, dengan ini memberitahukan agar mendukung dan memberikan tanggapan positif terhadap kinerja setiap perangkat daerah Kota                                                              | Pematangsiant | ar                     |
| Blablablablablablablablabla                                                                                                    |               |                        |
| Blablablablabla                                                                                                    |               |                        |
| Atas Perhatian Bapak/Ibu,                                                                                                    |               |                        |
| Kami <u>Ucapkan Jerima kasih</u>                                                                                                    |               |                        |
| Dan sebagainya                                                                                                    |               |                        |
| Dan <u>Souagantya</u>                                                                                                    |               |                        |
| ***CONTOH                                                                                                    |               |                        |
|                                                                                                    |               |                        |
|                                                                                                    | _             |                        |
|                                                                                                    | Chat          | :                      |

Gambar 10 Tampilan Halaman Tombol Send / Kirim Ke Alamat Penerima

4. Selesai

#### **CARA LOGOUT**

1. Pada tampilan dropdown menu pada pojok kanan atas, silahkan klik akan muncul **Logout / Sign Out** seperti pada gambar berikut:

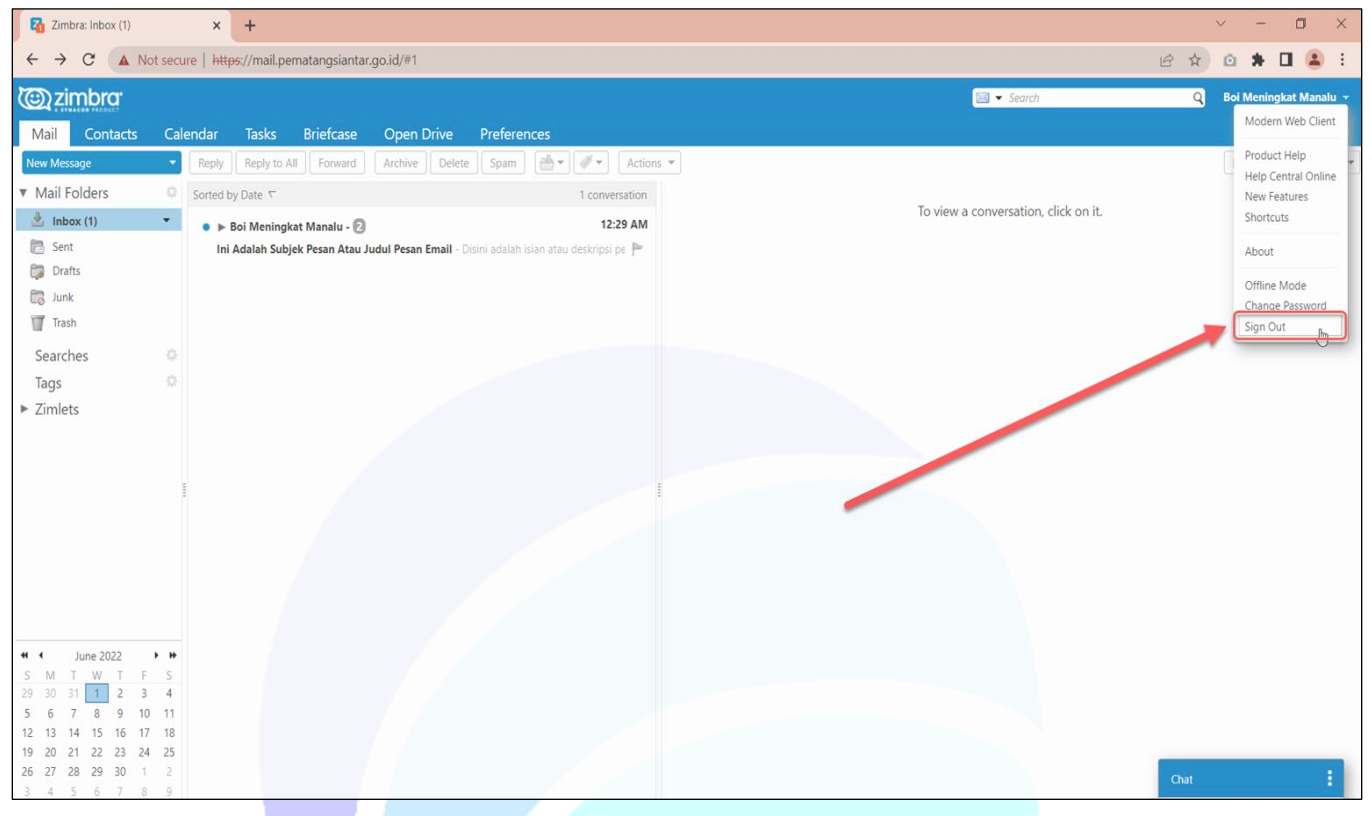

Gambar 11 Tampilan Halaman Logout

2. Anda telah keluar dari Halaman Email selanjutnya akan muncul halaman awal seperti gambar berikut ini:

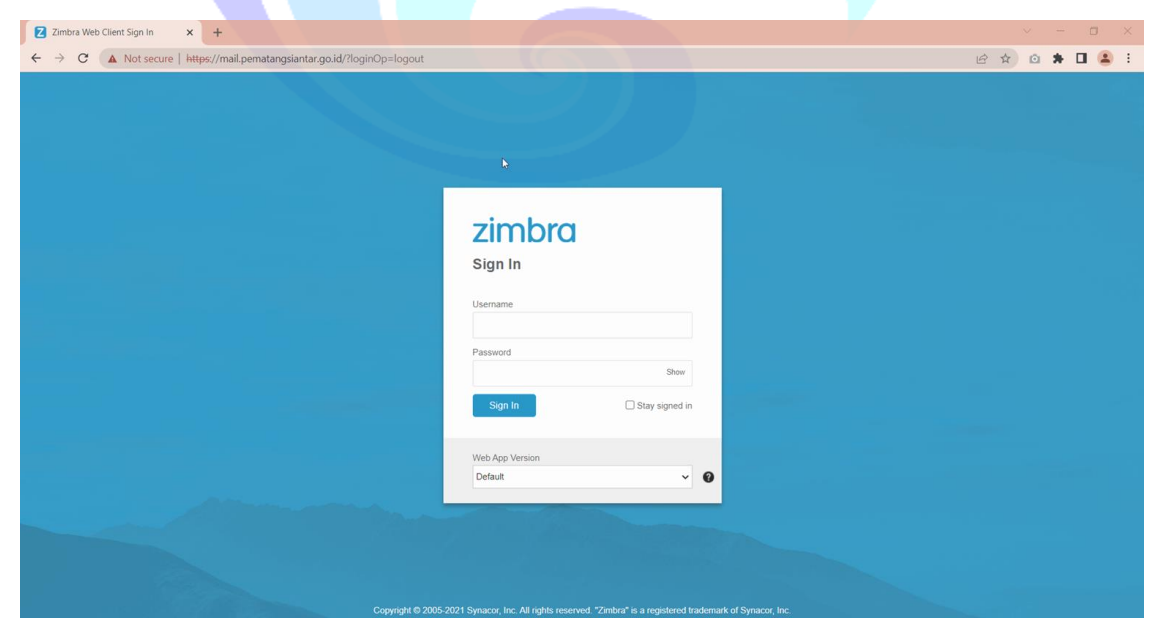

Gambar 12 Tampilan Halaman Logout Telah Berhasil